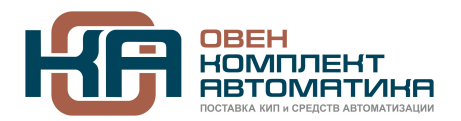

109428, Москва, Рязанский пр-кт д. 24 корп. 2, 11 этаж, офис 1101 Тел.: +7 (495) 663-663-5, +7 (800) 600-49-09 отдел продаж: <u>sales@owenkomplekt.ru</u> тех. поддержка: <u>consultant@owenkomplekt.ru</u> www.owenkomplekt.ru

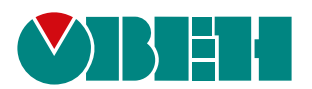

# Настройка ТРМ148

Пример создания пользовательской кофигурации

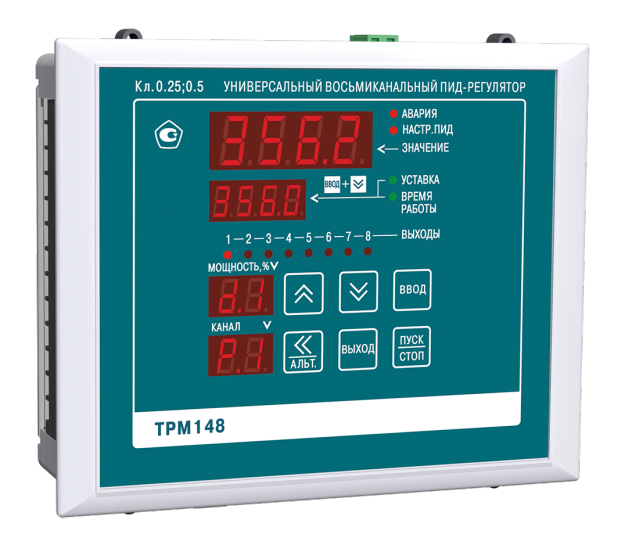

Инструкция

04.2022 версия 1.5

# Содержание

| используемые аборевиатуры                                                                                                    | 3                         |  |  |  |  |  |
|----------------------------------------------------------------------------------------------------|---------------------------|--|--|--|--|--|
| Общая информация                                                                                                    | 4                         |  |  |  |  |  |
| 1 Предварительные сведения                                                                                                    | 5                         |  |  |  |  |  |
| 1.1 Пользовательская конфигурация и настройки                                                                                                    | 5                         |  |  |  |  |  |
| 1.2 Взаимосвязь настроек в конфигурации                                                                                                    | 5                         |  |  |  |  |  |
| 1.3 Порядок настройки                                                                                                    | 5                         |  |  |  |  |  |
| 1.4 Запись параметров при настройке                                                                                                    | 6                         |  |  |  |  |  |
| 1.5 Контрольные точки (семафоры)                                                                                                    | 6                         |  |  |  |  |  |
| 2 Создание новой программной конфигурации                                                                                                    |                           |  |  |  |  |  |
|                                                                                                    | o                         |  |  |  |  |  |
| 2.Т Шаг Т. ПОДГОТОВКа                                                                                                    | 0                         |  |  |  |  |  |
| 2.1 шаг 1. подготовка<br>2.2 Шаг 2. Установка связи с прибором                                                                                                    | 8                         |  |  |  |  |  |
| 2.1 шаг 1. Подготовка<br>2.2 Шаг 2. Установка связи с прибором<br>2.3 Шаг 3. Настройка функций Канала                                                                                                    | 8<br>10                   |  |  |  |  |  |
| 2.1 Шаг 1. Подготовка<br>2.2 Шаг 2. Установка связи с прибором<br>2.3 Шаг 3. Настройка функций Канала<br>2.4 Шаг 4. Настройка Входов                                                                                              | 8<br>10<br>10             |  |  |  |  |  |
| 2.1 Шаг Т. Подгоговка<br>2.2 Шаг 2. Установка связи с прибором<br>2.3 Шаг 3. Настройка функций Канала                                                                                                    | 8<br>10<br>10<br>11       |  |  |  |  |  |
| 2.1 Шаг Т. Подгоговка<br>2.2 Шаг 2. Установка связи с прибором<br>2.3 Шаг 3. Настройка функций Канала                                                                                                    | 8<br>10<br>10<br>11       |  |  |  |  |  |
| 2.1 Шаг Т. Подгоговка<br>2.2 Шаг 2. Установка связи с прибором<br>2.3 Шаг 3. Настройка функций Канала<br>2.4 Шаг 4. Настройка Входов<br>2.5 Шаг 5. Настройка Регуляторов<br>2.6 Шаг 6. Настройка БУИМ<br>2.7 Шаг 7. Сброс ошибок. | 8<br>10<br>10<br>11<br>13 |  |  |  |  |  |

# Используемые аббревиатуры

БУИМ – блок управления исполнительными механизмами;

ВУ – выходное устройство;

ИМ – исполнительный механизм;

ПИД (-регулятор) – пропорционально-интегрально-дифференциальный (регулятор);

ЦИх – цифровой индикатор на лицевой панели прибора, х – номер индикатора от 1 до 4.

## Общая информация

Данная инструкция предназначена для ознакомления с принципом составления пользовательской конфигурации прибора TPM148 при помощи программы «Конфигуратор TPM148». Ориентировочное время на настройку по данной инструкции от 40 мин до 1 ч.

В настоящей инструкции описан процесс настройки конфигурации восьмиканального ПИД-регулятора с ключевыми ВУ (типа Р, К, С, Т), где у каждого канала на входе свой датчик температуры.

Логика работы четырех каналов – нагреватели, остальные – охладители. Все каналы работают независимо. Каждый из восьми каналов запускается/останавливается, уходит в аварию независимо от состояния других каналов. Это удобно в случае использования ТРМ148 как единого контроллера для управления не связанными печами или зонами нагрева/охлаждения. Схема конфигурации, которая получится в результате настройки:

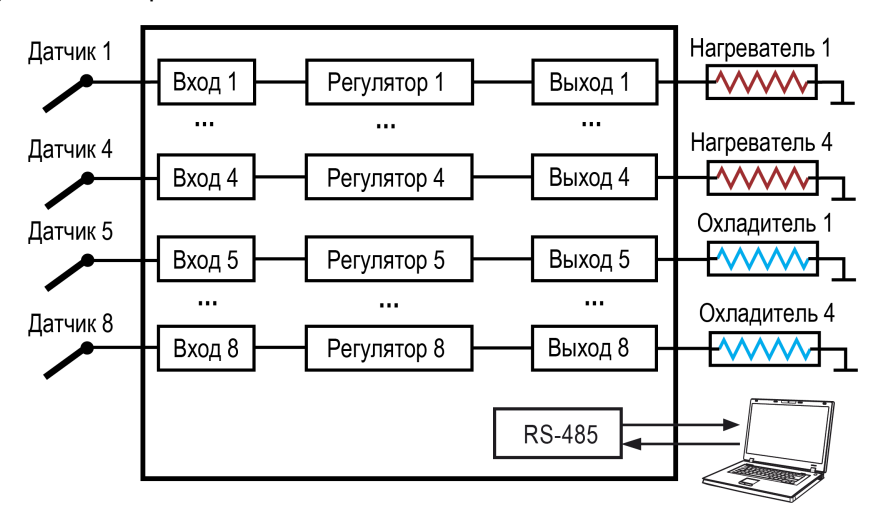

### 1 Предварительные сведения

#### 1.1 Пользовательская конфигурация и настройки

Пользовательская конфигурация – это индивидуальный набор параметров логики работы прибора под требования объекта управления. Перед тем как приступить к ее созданию следует ознакомиться с описанием стандартных конфигураций на сайте. Возможно, подойдет одна из них.

Для создания пользовательской конфигурации все параметры TPM148 разделяются на значимые и не значимые. В данной инструкции основной упор сделан на демонстрации принципов настройки параметров из группы значимых. Их необходимо настраивать в первую очередь и в строгой последовательности.

#### Пример

Незначимые параметры: величина уставки, период опроса датчика, величина гистерезиса регулятора и т. п.

Значимые параметры: количество каналов в объекте, количество исполнительных механизмов, тип исполнительного механизма, параметры LBA аварии, графика сдвига уставки и т. п.

#### 1.2 Взаимосвязь настроек в конфигурации

Внутренняя структура связи программных блоков или компонентов прибора изображена на рисунке ниже.

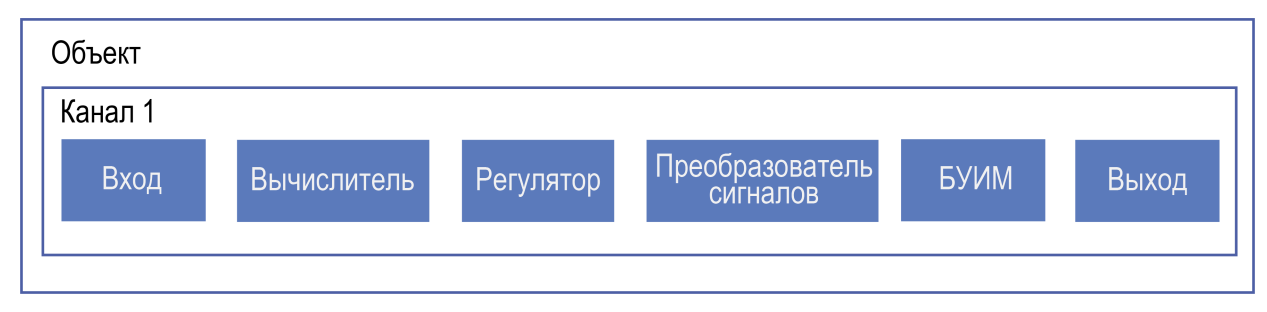

# Рисунок 1.1 – Структура канала обработки сигнала со входа, формирование управляющего сигнала и передача на выход

Подробнее о том что такое Объект, Канал и т. п. см. в РЭ, размещенном на сайте.

- Вход настройки типа датчика и формата фильтрации показаний;
- Вычислитель математическая обработка данных с одного или нескольких входов;
- Регулятор формирует управляющее воздействие, направляет на блок преобразования сигналов;
- Преобразователь сигналов формирование управляющего воздействия для логик нагревателя или холодильника и масштабирование диапазона управляющего сигнала от регулятора;
- БУИМ определяет как выдавать управляющий сигнал в зависимости от типа подключенного исполнительного механизма. Определяет номера физических выходов, на которые передается управляющих сигнал;
- Выход настройки периодичности следования импульсов отправляемых на ВУ прибора.

В процессе настройки пользовательской конфигурации вручную выстраивается взаимосвязь между программными блоками. Таким образом формируется логика работы прибора. В ТРМ148 заложено большое количество вариантов комбинаций параметров и корректная последовательность важна при настройке.

#### 1.3 Порядок настройки

Общий подход к настройке - выполнять ее последовательно, выстраивая связи программных блоков внутри каждого канала. Все параметры прибора разделены по группам, которые размещены в папках ПО «Конфигуратор TPM148». Порядок настройки - сверху вниз.

| 鸀 Конфигуратор ТРМ148: максимальный уровень доступа - Имя | і не задано                                         |
|-----------------------------------------------------------|-----------------------------------------------------|
| Файл Прибор Режимы программы Сервис Справка               |                                                     |
| 🗋 · 📂 🥵 🥱 🎭 🥱                                             | » 🎭 🎭 💐 🎓 🥩                                         |
| Описание                                                  | 🔺 Параметр                                          |
| 🖃 📸 Конфигурация ТРМ148 (Имя не задано)                   |                                                     |
| 🚍 🚔 Параметры прибора                                     |                                                     |
| 🚋 🦲 Общие параметры                                       | · · · · · · · · · · · · · · · · · · ·               |
| ⊕ ☐ Объекты                                               |                                                     |
| <u>⊕</u> — — Каналы                                       |                                                     |
| ⊞- <mark>Ш</mark> Входы                                   |                                                     |
| ⊞-Ш Вычислители                                           | Поспеловательность                                  |
| но проставляторы                                          | Последовательноств                                  |
|                                                           | настроики                                           |
| Влоки управления исполнительными механизмам               | 1/1                                                 |
| на Быходные элементы                                      |                                                     |
|                                                           | ••••                                                |
|                                                           |                                                     |
| Догика принятия решения об аварии                         | ··· <mark>·</mark> ································ |
| н — Блоки LBA-аварии                                      |                                                     |
| ⊕ ☐ Графики                                               |                                                     |
| на 🔁 Мастер сети                                          |                                                     |
| 🕀 🛫 Сетевые параметры прибора                             |                                                     |
| Ш Служебные параметры                                     |                                                     |
| Доступ с передней панели                                  |                                                     |
| 🗄 🛄 Параметры индикации                                   |                                                     |
| 🗉 🛅 Опрос оперативных параметров                          |                                                     |
| 🗄 🕮 Параметры компьютера                                  |                                                     |

#### Рисунок 1.2 – Настройку индивидуальной модификации следует производить сверху вниз

#### 1.4 Запись параметров при настройке

Для корректного завершения настройки следует поэтапно записывать группы параметров в память прибора. Если закончили настройку папки с набором параметров – запишите изменения в память прибора.

Записывать в память прибора следует после настройки каждой группы поочередно, а не сразу для всех. Способ записи только измененных параметров выделенной ветви позволит сэкономить время на перезапись значений параметров, которые не меняли.

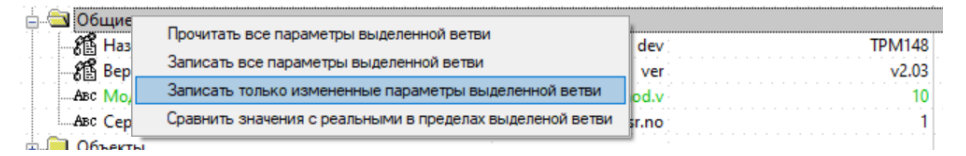

Рисунок 1.3 – Для записи группы настроек кликните ПКМ по папке с параметрами и выберите пункт "Записать только измененные параметры выделенной ветви"

Информация об интерфейсе и принципах работы программой приведена в РЭ раздел Описание ПО «Конфигуратор ТРМ148».

#### 1.5 Контрольные точки (семафоры)

В конфигураторе доступны для чтения специальные параметры — контрольные точки. Они называются «Семафор занятости...» или «Семафор принадлежности...». Их назначение – отображать связи с программными блоками. По значению, отображаемому в семафоре проверяется правильность построения конфигурации.

| Пример                                          |               |                             |         |          |
|-------------------------------------------------|---------------|-----------------------------|---------|----------|
| В папке «Канал №1» значение параметра «С        | семафор прина | адлежности к объект         | y» = Of | бъект №1 |
| показывает, что канал 1 настроен на работу в со | ставе Объекта | 1.                          |         |          |
| 🔓 😋 Каналы                                      |               |                             |         |          |
| ⊟ 🖧 Канал №1                                    |               |                             |         |          |
| 📲 Семафор принадлежности объекту                | S.SAU         | Объект №1                   |         |          |
| 🖓 Регулятор в канале                            | rEGL          | Включен                     | Реда    |          |
| Инспектор в канале                              | insP          | Выключен                    | Реда    |          |
| 🗚 Групповой атрибут Канала                      | Ch            | Редактируемый, Пользователь | Реда    |          |
|                                                 |               |                             |         |          |
|                                                 |               |                             |         |          |
|                                                 |               |                             |         |          |

Рисунок 1.4 – 5 Проверка привязки Канала 1 в Объект 1 через семафор

Параметры «Семафор...» имеются в группах настроек «Каналы», «Преобразователи сигналов», «Блоки управления исполнительными механизмами (БУИМ)» и «Выходные элементы».

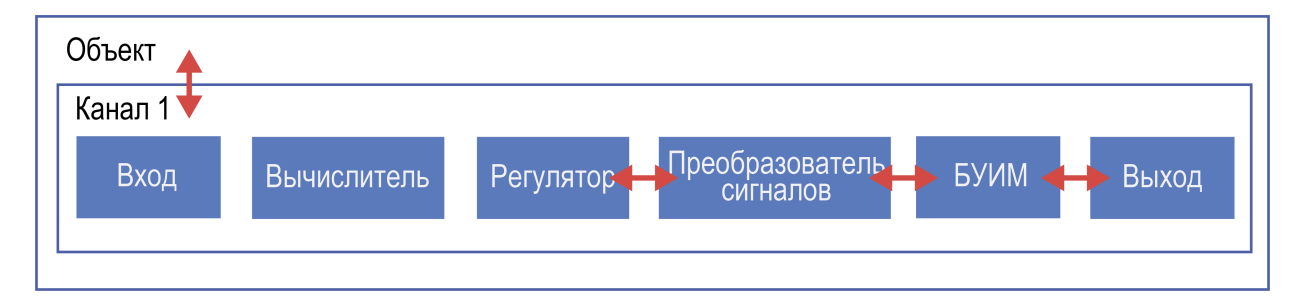

Рисунок 1.5 – Стрелочками обозначены связи, которые отлеживаются с помощью параметров семафоров

 $\times$ 

# 2 Создание новой программной конфигурации

### 2.1 Шаг 1. Подготовка

Для подготовки прибора к созданию новой конфигурации следует:

- скачать с сайта программу «Конфигуратор ТРМ148»;
- подключить прибор к ПК с помощью преобразователя АС4М;
- подключить датчики и ИМ к прибору (если есть);
- включить питание прибора.

Проверьте, что ваш компьютер верно идентифицировал преобразователь интерфейсов — посмотрите присвоенный номер СОМ-порта. Сделать это можно в Диспетчере устройств Windows.

🛃 Диспетчер устройств

| Фай      | іл  | Д          | ействие Вид Справка                             |   |  |  |  |  |  |  |  |  |  |  |
|----------|-----|------------|-------------------------------------------------|---|--|--|--|--|--|--|--|--|--|--|
| <b>(</b> | -   |            |                                                 |   |  |  |  |  |  |  |  |  |  |  |
|          | >   | <u>-</u>   | Биометрические устройства ^                     | Ĩ |  |  |  |  |  |  |  |  |  |  |
|          | >   | 181        | Видеоадаптеры                                   |   |  |  |  |  |  |  |  |  |  |  |
|          | >   | $\square$  | Встроенное ПО                                   |   |  |  |  |  |  |  |  |  |  |  |
|          | >   | _          | Дисковые устройства                             |   |  |  |  |  |  |  |  |  |  |  |
|          | >   | Ŷ.         | Диспетчеры USB-разъема                          |   |  |  |  |  |  |  |  |  |  |  |
|          | >   | 4          | Звуковые, игровые и видеоустройства             | l |  |  |  |  |  |  |  |  |  |  |
|          | >   | ٥          | Камеры                                          |   |  |  |  |  |  |  |  |  |  |  |
|          | >   |            | Клавиатуры                                      |   |  |  |  |  |  |  |  |  |  |  |
|          | >   | •          | Компоненты программного обеспечения             |   |  |  |  |  |  |  |  |  |  |  |
|          | > ! | -          | Компьютер                                       |   |  |  |  |  |  |  |  |  |  |  |
|          | >   | -          | Контроллеры IDE ATA/ATAPI                       |   |  |  |  |  |  |  |  |  |  |  |
|          | >   | Ŷ.         | Контроллеры USB                                 |   |  |  |  |  |  |  |  |  |  |  |
|          | >   | ٤.         | Контроллеры запоминающих устройств              |   |  |  |  |  |  |  |  |  |  |  |
|          | >   |            | Мониторы                                        |   |  |  |  |  |  |  |  |  |  |  |
|          | >   | U          | Мыши и иные указывающие устройства              |   |  |  |  |  |  |  |  |  |  |  |
|          | > 1 | -          | Очереди печати                                  |   |  |  |  |  |  |  |  |  |  |  |
| _        | >   |            | Переносные устройства                           |   |  |  |  |  |  |  |  |  |  |  |
|          | ~   | Ψ,         | Порты (СОМ и LPT)                               |   |  |  |  |  |  |  |  |  |  |  |
|          |     |            | 💭 Silicon Labs CP210x USB to UART Bridge (COM3) |   |  |  |  |  |  |  |  |  |  |  |
|          | >   |            | Программные устройства                          |   |  |  |  |  |  |  |  |  |  |  |
|          | >   |            | Процессоры                                      |   |  |  |  |  |  |  |  |  |  |  |
|          | >   |            | Сетевые адаптеры                                |   |  |  |  |  |  |  |  |  |  |  |
|          | >   |            | Системные устройства                            |   |  |  |  |  |  |  |  |  |  |  |
|          | >   | 20         | Устройства HID (Human Interface Devices)        |   |  |  |  |  |  |  |  |  |  |  |
|          | >   | <u> </u> ? | Устройства безопасности                         | 1 |  |  |  |  |  |  |  |  |  |  |
|          |     |            |                                                 |   |  |  |  |  |  |  |  |  |  |  |
|          |     |            |                                                 |   |  |  |  |  |  |  |  |  |  |  |

#### Рисунок 2.1 – Пример корректно установленного в системе преобразователя интерфейсов

#### 2.2 Шаг 2. Установка связи с прибором

Запустите программу «Конфигуратор TPM148» и установите связь с прибором. Подробнее о том, как это сделать см. в РЭ раздел **Установка связи с прибором**.

В процессе запуска «Конфигуратор ТРМ148» выберите режим полного доступа (пароль «1») и отключите режимы автоматического чтения и автоматической записи (см. рисунки ниже).

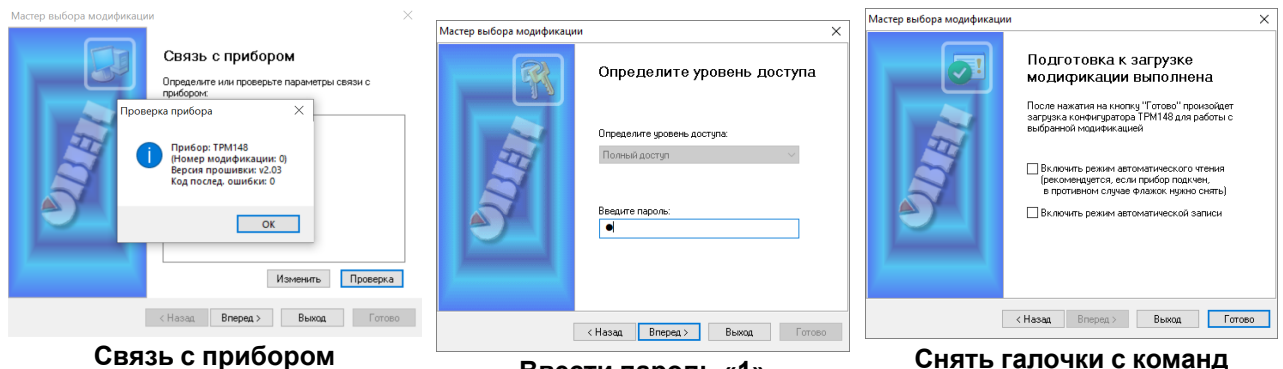

установлена

Ввести пароль «1»

Снять галочки с команд автозаписи и авточтения

#### Рисунок 2.2 – Порядок установки связи

Если текущие настройки вашего TPM148 важны, то сохраните их перед следующим шагом. Считайте все параметры прибора и сохраните файл конфигурации через команду «Файл – сохранить как».

Следующий этап подготовки - выполнить команду инициализации в программе «Конфигуратор ТРМ148» (Сервис – Инициализация). Это разорвет все связи между программными блоками.

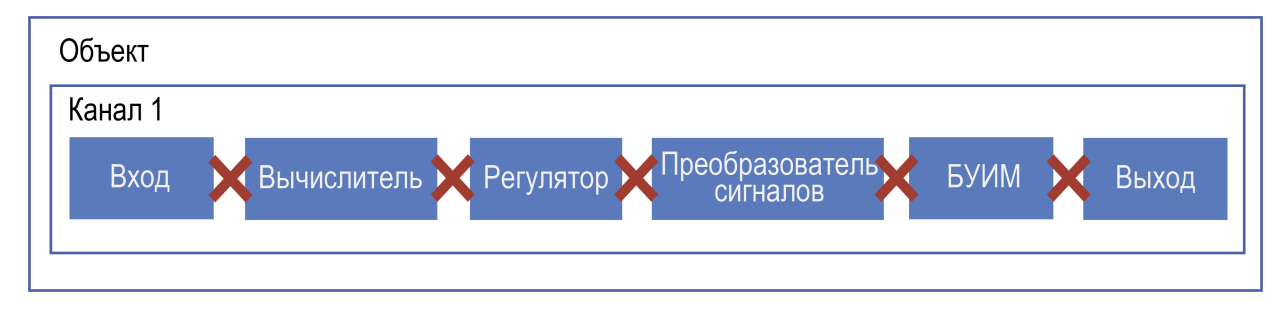

Рисунок 2.3 – Визуализация процесса инициализации

Настроим независимый способ работы каналов. Раскрываем папку «Объекты». Независимость работы каналов достигается путем распределения в один объект по одному каналу. В итоге должно получится восемь объектов с одним каналом в каждом.

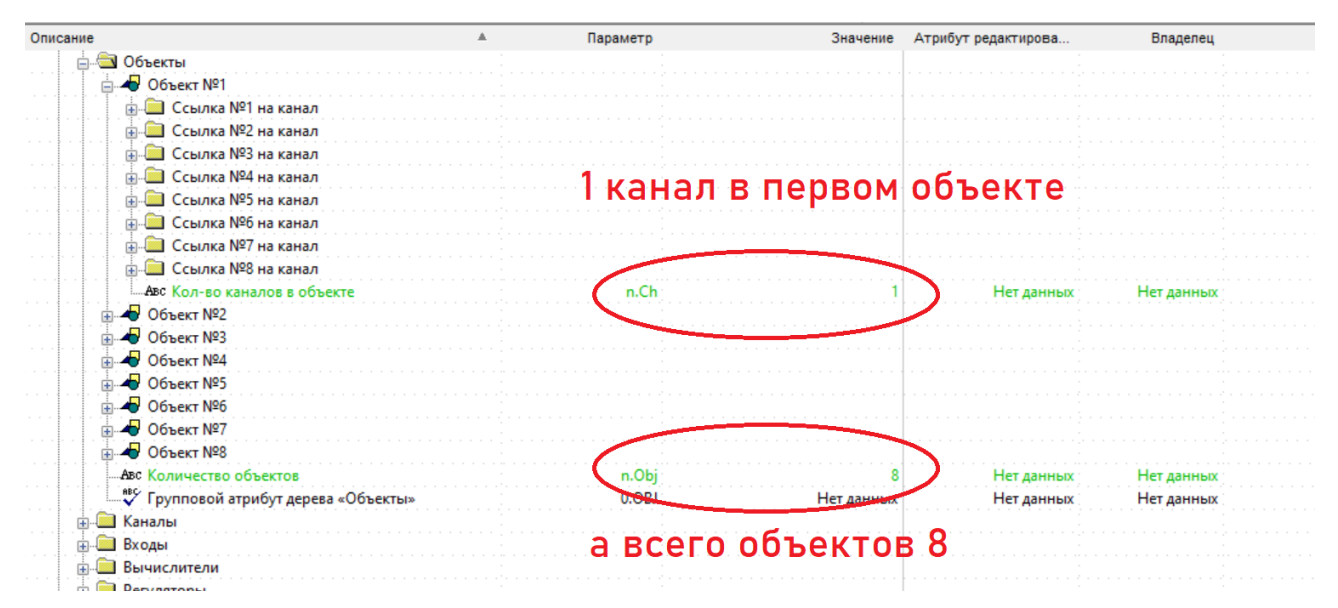

Рисунок 2.4 – Настройка независимости каналов

#### ПРИМЕЧАНИЕ

Настройка *ҧ.Ĺ*Һ = 1 должна быть продублирована в папке Объект №2, Объект №3 и т. д.

По завершению выбора не забывайте производить команду записи измененных параметров в группе параметров.

#### 2.3 Шаг 3. Настройка функций Канала

Указываем необходимый функционал управления в канале. Доступны варианты — регулирование и сигнализация (инспектор) для каждого канала. В создаваемой для примера конфигурации восьмиканального ПИД-регулятора с ключевыми ВУ, где у каждого канала на входе свой датчик температуры (см. рисунок ниже) следует в каждом канале включить Регулятор. Инспектор выключаем.

| ⊕                                   |          |                             |               |              |
|-------------------------------------|----------|-----------------------------|---------------|--------------|
| 🚊 🔄 Каналы                          |          |                             |               |              |
|                                     |          | $\sim$                      |               |              |
| 📲 Семафор принадлежности объекту    | SAU .    | Объект №1                   |               |              |
|                                     | rEGL     | Включен                     | Нет данных    | Нет данных   |
|                                     | insP     | Выключен                    | Нет данных    | Нет данных   |
| 🧚 Групповой атрибут Канала          | Ch       | Редактируемый, Пользователь | Редактируемый | Пользователь |
| <u>њ</u>                            |          |                             |               |              |
| ⊪                                   |          |                             |               |              |
| ⊞                                   |          |                             |               |              |
| ⊞                                   | <b>1</b> |                             |               |              |
| <u>.</u>                            | задани   | іе функции ка               | нала          |              |
| <u>.</u>                            |          |                             |               |              |
| <u>.</u>                            |          |                             |               |              |
| 🥙 Групповой атрибут дерева "Каналы" | 0.SAU    | Нет данных                  | Нет данных    | Нет данных   |
|                                     |          |                             |               |              |
| 🚌 🦲 Вычислители                     |          |                             |               |              |

Рисунок 2.5 – Настройка функционала в канале

Обратите внимание на значения в параметрах «Семафор принадлежности объекта». В нем указывается привязка канала к номеру объекта. Если где-то привязка не отображается или произведена неправильно, то следует повторить инициализацию и заново настроить параметры в папке Объекты.

По завершению настроек выбранной папки не забывайте записывать измененные параметры в память прибора (Alt + U).

#### 2.4 Шаг 4. Настройка Входов

В папке «Входы» задается тип датчика. Если на входы прибора уже подключены датчики, то укажите в настройках каждого входа их тип. Если датчиков нет, то следует выбрать **Датчик 0-1 В**. Это понадобится для дальнейшей отладки.

| Описание                                     | Параметр | Значение                    | Атрибут редактирова | Владелец     |
|----------------------------------------------|----------|-----------------------------|---------------------|--------------|
| 🖃 🝰 Конфигурация ТРМ148 (Имя не задано)      |          |                             |                     |              |
| 🚊 🔄 Параметры прибора                        |          |                             |                     |              |
| 👜 🧰 Общие параметры                          |          |                             |                     |              |
| 🕀 🧰 Объекты                                  |          |                             |                     |              |
| 💮 🧰 Каналы                                   |          |                             |                     |              |
| 🖨 🚔 Входы                                    |          |                             |                     |              |
|                                              |          |                             |                     |              |
| <sup>евс</sup> Тип датчика                   | in-t     | Датчик 01В                  | Редактируемый       | Пользователь |
| Aвс Постоянная времени цифрового фильтра     | in.Fd    | 00:02                       | Редактируемый       | Пользователь |
| Aвс Полоса цифрового фильтра                 | in.FG    | 0.500                       | Редактируемый       | Пользователь |
| Авс Период опроса датчика                    | itrL     | 2.000                       | Редактируемый       | Пользователь |
| Авс Коррекция "сдвиг характеристики"         | in.SH    | 0.000                       | Редактируемый       | Пользователь |
| Авс Коррекция "наклон характеристики"        | in.SL    | 1.000                       | Редактируемый       | Пользователь |
| Авс Нижняя граница диапазона измерения (тол  | Ain.L    | 0.000                       | Редактируемый       | Пользователь |
| Авс Верхняя граница диапазона измерения (тол | Ain.H    | 100.000                     | Редактируемый       | Пользователь |
|                                              | dt       | Редактируемый, Пользователь | Редактируемый       | Пользователь |
| <u>∎</u> ∎ Вход №2                           |          |                             |                     |              |

# Рисунок 2.6 – В данном примере тип датчика не должен быть задан как датчик положения или иметь значение «датчик отключен»

В папке Вычислители задаются параметры математических преобразований значений с входов и количество используемых в преобразовании аргументов. У нашего примера конфигурации нет потребности в обработке, поэтому в формуле Вычислителя указать «Повторитель». Количество используемых аргументов для расчета — один. И так настраиваем в каждом Вычислителе на каждом канале.

| Вычислители                       |        |             |            |            |  |
|-----------------------------------|--------|-------------|------------|------------|--|
| ∑ Вычислитель №1                  |        |             |            |            |  |
|                                   |        |             |            |            |  |
| ⊕ Вход №2 вычислителя             |        |             |            |            |  |
| ⊕ Вход №3 вычислителя             |        |             |            |            |  |
| ⊕ Вход №4 вычислителя             |        |             |            |            |  |
|                                   |        |             |            |            |  |
| ⊕ Вход №6 вычислителя             |        |             |            |            |  |
|                                   |        |             |            |            |  |
|                                   |        |             |            |            |  |
| Формула Вычислителя               | CAL.t  | Повторитель | Нет данных | Нет данных |  |
| Авс Психрометрический коэффици    | A.ist  | Нет данных  | Нет данных | Нет данных |  |
| Авс Постоянная времени цифрового  | CL.Fd  | Нет данных  | Нет данных | Нет данных |  |
| Авс Полоса цифрового фильтра      | CL EC  | Her garmest | Нет данных | Нет данных |  |
| Авс Кол-во аргументов вычислителя | n.in.C | 1           | Нет данных | Нет данных |  |
| ∑ Вычислитель №2                  | _      |             |            |            |  |
| ∑ Вычислитель №3                  |        |             |            |            |  |
| ∑ Вычислитель №4                  |        |             |            |            |  |
| ∑. Вычислитель №5                 |        |             |            |            |  |

# Рисунок 2.7 – Настройка типа преобразования сигнала со входа прибора. Для нашего примера преобразований не требуется, поэтому выбирается значение Повторитель

В каждой папке «Вычислитель 1»... «Вычислитель 8» есть параметры входа вычислителя – папки «Вход 1 вычислителя»....«Вход 8 вычислителя». Эти параметры определяют источник данных для программного блока вычислителя. Для нашей конфигурации у каждого вычислителя тип источника данных свой вход прибора. Свой для каждого **Канала** и **Вычислителя**:

Вычислитель 1 – Вход 1 – Номер входа (in.) = 1

Вычислитель 2 – Вход 1 – Номер входа (in.) = 2

|                                                                                                    | т — помер вхооа (III.) — о                                                                                                    |      |
|----------------------------------------------------------------------------------------------------|----------------------------------------------------------------------------------------------------|------|
| рация тетитию (имя не задано)                                                                                                    |                                                                                                    |      |
| метры прибора                                                                                                    |                                                                                                    |      |
| ощие параметры                                                                                                    |                                                                                                    |      |
|                                                                                                    |                                                                                                    |      |
|                                                                                                    |                                                                                                    |      |
| коды                                                                                                    |                                                                                                    |      |
|                                                                                                    |                                                                                                    |      |
|                                                                                                    |                                                                                                    |      |
| ву Тип источника данных                                                                                                    | tin Вура прибора Разитируемый Пользовате                                                                                                    |      |
|                                                                                                    | in Nº1 Везектипуемый Пользовате                                                                                                    |      |
|                                                                                                    |                                                                                                    |      |
| то ресовой козф. Для формулы                                                                                                    |                                                                                                    |      |
| Вход №2 вынислителя                                                                                                    |                                                                                                    |      |
| Вход №2 вычислителя<br>Вход №2 вычислителя                                                                                                    |                                                                                                    |      |
| <ul> <li>Вход №2 вычислителя</li> <li>Вход №3 вычислителя</li> <li>Вход №3 вычислителя</li> </ul>                                                                                                    | указываем номер входа с которого выч                                                                                                    | числ |
| <ul> <li>Вход №2 вычислителя</li> <li>Вход №3 вычислителя</li> <li>Вход №4 вычислителя</li> <li>Вход №4 вычислителя</li> </ul>                                                                                                    | указываем номер входа с которого выч                                                                                                    | числ |
|                                                                                                    | указываем номер входа с которого выч<br>берет данные                                                                                                    | числ |
|                                                                                                    | указываем номер входа с которого выч<br>берет данные                                                                                                    | числ |
| Вход №2 вычислителя     Вход №2 вычислителя     Вход №3 вычислителя     Вход №3 вычислителя     Вход №5 вычислителя     Вход №5 вычислителя     Вход №5 вычислителя     Вход №5 вычислителя     вод №5 вычислителя                                                                                                    | указываем номер входа с которого выч<br>берет данные                                                                                                    | числ |
| Вход №2 вычислителя           Вход №3 вычислителя           Вход №3 вычислителя           Вход №4 вычислителя           Вход №5 вычислителя           Вход №5 вычислителя           Вход №2 вычислителя           Вход №2 вычислителя           Вход №2 вычислителя           Вход №2 вычислителя           Вход №2 вычислителя           Вход №2 вычислителя           Вход №2 вычислителя           Вход №2 вычислителя           Вход №2 вычислителя | указываем номер входа с которого выч<br>берет данные                                                                                                    | числ |
| Вход №2 вычислителя     Вход №2 вычислителя     Вход №3 вычислителя     Вход №3 вычислителя     Вход №5 вычислителя     Вход №3 вычислителя     Вход №3 вычислителя     Вход №3 вычислителя     Формула Вычислителя                                                                                                    | указываем номер входа с которого выч<br>берет данные<br>САL: Повторитель Нет данных Нет данных<br>Аist Нет данных Нет данных                                                             | числ |
| Вход №2 вычислителя     Вход №2 вычислителя     Вход №3 вычислителя     Вход №3 вычислителя     Вход №5 вычислителя     Вход №5 вычислителя     Вход №5 вычислителя     Вход №5 вычислителя     Вход №8 вычислителя     Сормула Вычислителя     —® Спсихрометрический коэффици                                                                                                    | указываем номер входа с которого выч<br>берет данные<br>CALt Повторитель Нет данных Нет данных<br>Aist Нет данных Нет данных<br>CLFd Нет данных Нет данных                               | числ |
| Вход №2 вычислителя     Вход №2 вычислителя     Вход №3 вычислителя     Вход №3 вычислителя     Вход №5 вычислителя     Вход №5 вычислителя     Вход №5 вычислителя     Вход №5 вычислителя     Вход №5 вычислителя     Вход №8 вычислителя     Вход №8 вычислителя     Состоянная времени цифорового                                                                                                    | указываем номер входа с которого выч<br>берет данные<br>САLt Повторитель Нет данных Нет данных<br>Аist Нег данных Нет данных<br>CLFG Нег данных Нет данных<br>СLFG Нег данных Нет данных | числ |
| Вход №2 вычислителя     Вход №2 вычислителя     Вход №3 вычислителя     Вход №4 вычислителя     Вход №4 вычислителя     Вход №6 вычислителя     Вход №6 вычислителя     Вход №7 вычислителя     Вход №8 вычислителя                                                                                                    | указываем номер входа с которого выч<br>берет данные                                                                                                    |      |

Рисунок 2.8 – Настройки источника данных входного сигнала

Обращайте внимание что настроить нужно папку Вход во всех группах Вычислители №1.....№8.

По завершению настроек выбранной папки не забывайте записывать измененные параметры в память прибора (Alt + U).

### 2.5 Шаг 5. Настройка Регуляторов

В папке Регуляторы указывается путь следования сигнала. Задаем значения в настройках «Что подключено к регулятору» и «Номер подключенного преобразователя» для всех восьми регуляторов.

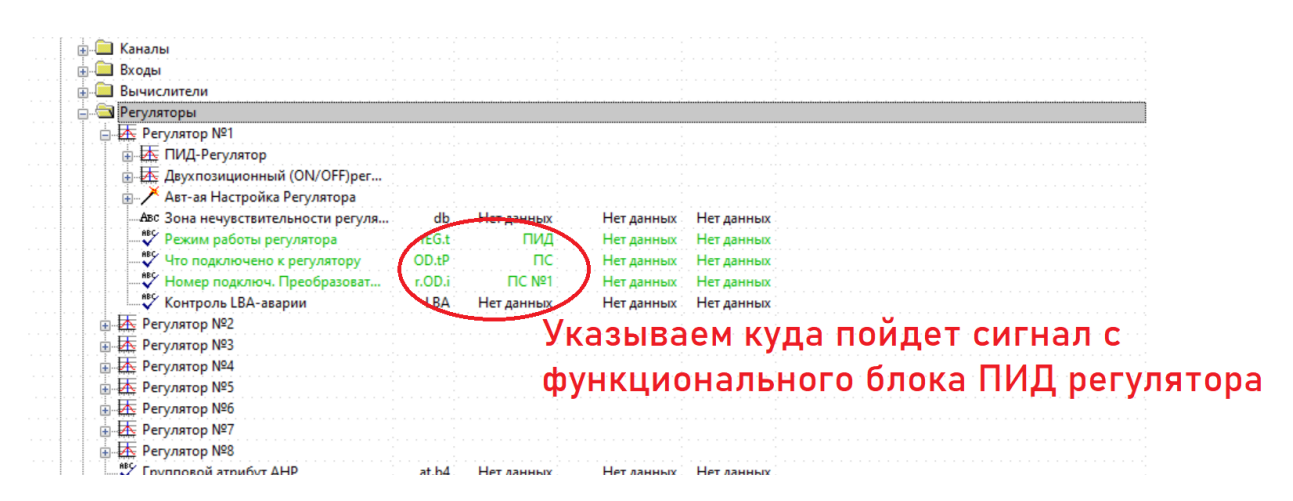

#### Рисунок 2.9 – Режим работы регулятора не является значимым для конфигурации параметром. Но в нашем примере мы задействуем ПИД закон управления

В папке «Преобразователи сигналов» определяется логика нагрева или охлаждения с заданием количества используемых выходов. Для нашего примера у Преобразователи сигналов 1...4 задается логика нагревателя, а у 5...8 – охладителя.

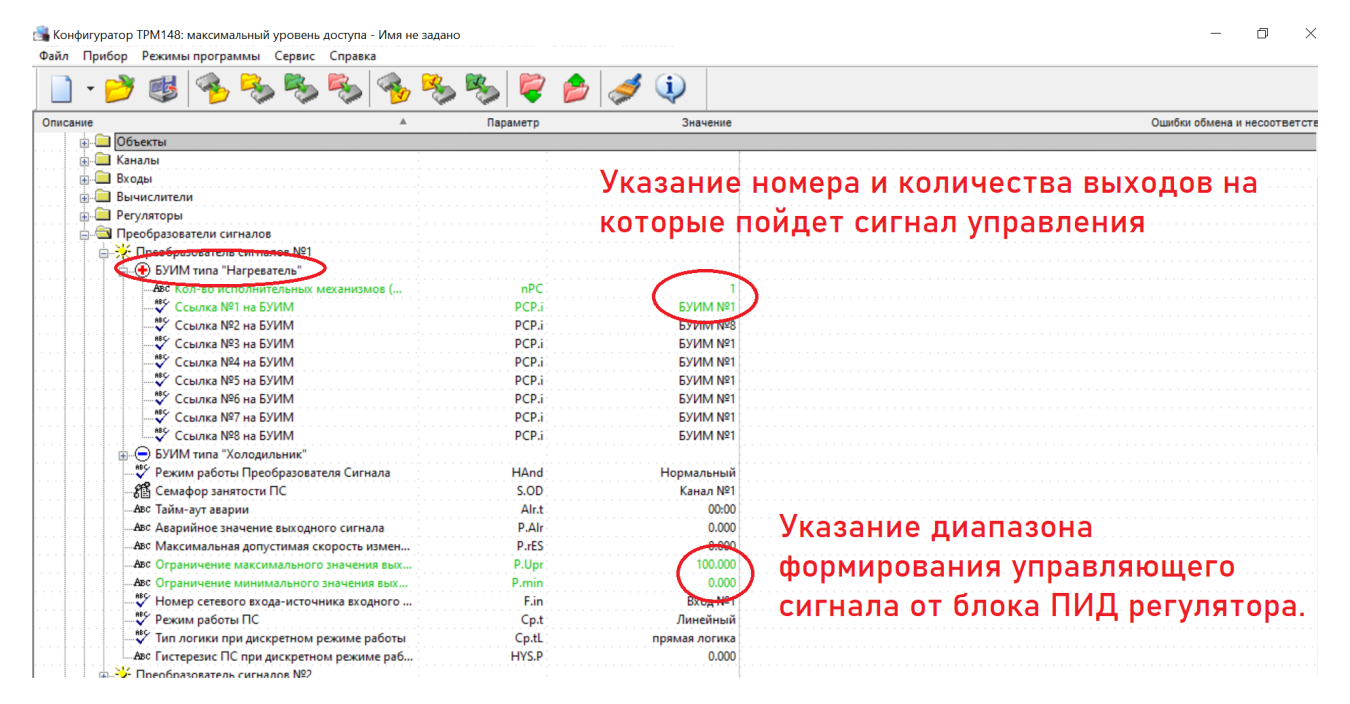

Рисунок 2.10 – Настройка на логику Нагреватель. В папке БУИМ типа Холодильник параметр nPC должен быть равен 0

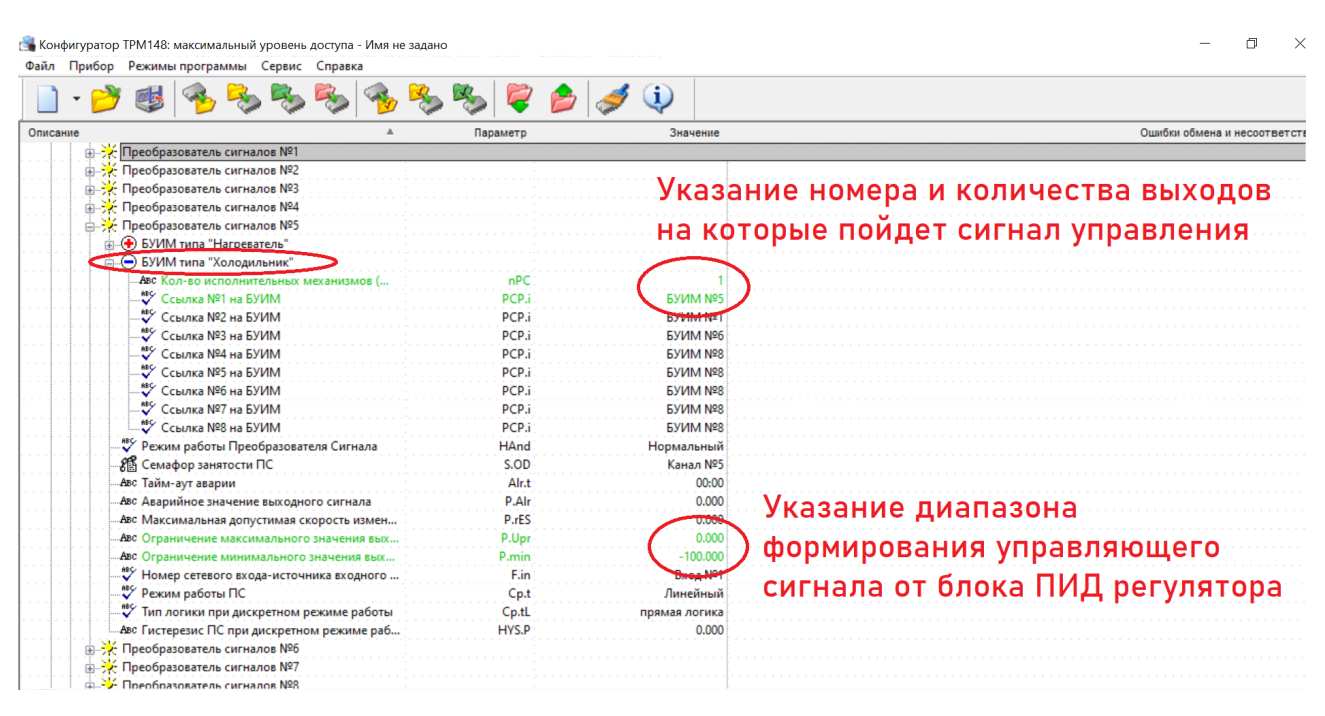

# Рисунок 2.11 – Настройка логики Холодильник. В папке БУИМ типа Нагреватель параметр nPC должен быть равен нулю

Аналогично проведите настройку по другим каналам. Менять значения параметров кроме тех, что отмечены на рисунках не требуется.

По завершению настроек выбранной папки не забывайте записывать измененные параметры в память прибора (Alt + U).

### 2.6 Шаг 6. Настройка БУИМ

В группе настроек БУИМ определяется тип управляемого ИМ и выход на который будет направлен сигнал управления. В нашем примере, сигнал с регулятора в каждом канале подается на единственный выход. Выбор параметров должен соответствовать иллюстрации ниже.

| Вычислители                        |       |                   |                           | ······                        |     |
|------------------------------------|-------|-------------------|---------------------------|-------------------------------|-----|
| Регуляторы                         |       | УК                | азани                     | е типа и физического номера в | зых |
| Преобразователи сигналов           |       |                   |                           |                               |     |
| Блоки управления исполнительными   |       | на                | котор                     | ый поидет сигнал управления   |     |
| ОВ ВУИМ №1                         |       |                   | · · · · · · · · · · · · · |                               |     |
| 📲 Тип исполнительного механизма    | SE.P  | 2-позиционный ИМ  | Нет данных                | Нет данных                    |     |
| Ссылка №1 на вых.элемент           | OP    | Выходн.элемент №1 | Нет данных                | Нет данных                    |     |
| КСсылка №2 на вых.элемент          | OP    | Нет данных        | Нет данных                | Нет данных                    |     |
| 😤 Семафор занятости БУИМ           | S.MD  | Нет данных        |                           |                               |     |
| Авс Нижний порог рабочего сигнала  | PCP   | Нет данных        | Нет данных                | Нет данных                    |     |
| Авс Зона нечувствительности для за | db.F  | Нет данных        | Нет данных                | Нет данных                    |     |
| 📲 Наличие датчика положения зад    | dLP   | Нет данных        | Нет данных                | Нет данных                    |     |
| 📲 Тип подключения датчика поло     | t.DP  | Нет данных        | Нет данных                | Нет данных                    |     |
| 📲 Номер входа датчика положения    | i.DP  | Нет данных        | Нет данных                | Нет данных                    |     |
| Авс Мин. время остановки задвижки  | t.StP | Нет данных        | Нет данных                | Нет данных                    |     |
| Авс Мин. время работы задвижки     | tP.L  | Нет данных        | Нет данных                | Нет данных                    |     |
| Авс Полное время хода задвижки     | tP.H  | Нет данных        | Нет данных                | Нет данных                    |     |
| Авс Время выборки люфта задвижки   | tFP   | Нет данных        | Нет данных                | Нет данных                    |     |
| Авс Исходное положение задвижки в  | LSP   | Нет данных        | Нет данных                | Нет данных                    |     |

#### Рисунок 2.12 – Определение формата управляющего сигнала и номера выхода

По завершению настроек выбранной папки не забывайте записывать измененные параметры в память прибора (Alt + U).

На этом настройка значимых для конфигурации параметров завершена.

#### 2.7 Шаг 7. Сброс ошибок

После настройки следует проверить работу прибора. Для начала необходимо сбросить ошибки,

зафиксированные прибором. Нажмите несколько раз кнопку на лицевой панели прибора, пока на ЦИ2 не перестанет отображаться надпись *FR\_L*. Сброс ошибок следует произвести поочередно на

каждом канале. Переключить отображаемый канал можно кнопками 🖄 или 🖄. На ЦИ4 будет указан номер текущего канала.

При правильной настройке все ошибки на приборе сбросятся, и на ЦИ2 отобразится сообщение 5 со. Это означает что канал прибора готов к запуску.

Перед тем как запускать регулирование, необходимо создать условия для срабатывания выходов. Для создания таких условий можно либо задать уставку со значением превышающем текущие показания на входе (отображаются на ЦИ1), либо скорректировать измеренные показания на входе параметром «коррекция Сдвиг характеристики». Для каналов 5-8, которые работают по логике холодильника, ВУ будут срабатывать когда текущая температура на входе окажется выше уставки регулирования.

| <br>— Э Уставки при ПС №1                                                              |        |                       |               |            |
|----------------------------------------------------------------------------------------|--------|-----------------------|---------------|------------|
| <ul> <li>Уставка при состоянии Работа</li> <li>Уставка при состоянии Уабота</li> </ul> | or.SP  | уставка без коррекции | Редактируемый | Пользовате |
| Авс Скорость изменения уставки                                                         | LF.LU  | 0.000                 | Редактируемый | Пользовате |
| 📲 Тип уставки                                                                          | PSP    | Значение              | Редактируемый | Пользовате |
| Авс Нижняя граница задания уставки                                                     | b.CH.L | -1000.000             | Редактируемый | Пользовате |
| Авс Ворнияя проница задания уставни                                                    | ысни   | 6000.000              | Редактируемый | Пользовате |
| Авс Значение уставки                                                                   | SP.LU  | 60.000                | Редактируемый | Пользовате |
|                                                                                        | SP.LU  | 60.000                | Редактируемый | Пользовате |

Рисунок 2.13 – Задание уставки в режиме Работа. Внимательно следите за номером каналом и режимом, в котором задается уставка

| 🖃 📸 Конфигурация ТРМ148 (Имя не задано)     |          |             |               |                |
|---------------------------------------------|----------|-------------|---------------|----------------|
| 🚍 🔄 Параметры прибора                       |          |             |               |                |
| 🚋 🛄 Общие параметры                         |          |             |               |                |
| 👜 🛄 Объекты                                 |          |             |               |                |
| 👜 🗀 Каналы                                  |          |             | DOMOTO        |                |
| 🚊 🖾 Входы                                   | сдвиг зн | ачения изме | ряемого       | на входе       |
|                                             |          |             |               |                |
|                                             | in-t     | Датчик 01В  | Редактируемый | Пользователь   |
| Авс Постоянная времени цифрового фильтра    | in.Fd    | 00:02       | Редактируемый | Пользователь   |
| Авс Полоса цифрового фильтра                | in.FG    | 0.500       | Редактируемый | Пользователь   |
| Авс Период опроса датчика                   | itrl     | 0.100       | Редактируемый | Пользователь   |
| Авс Коррекция "сдвиг характеристики"        | in.SH    | 30.000      | Редактируемый | і Пользователь |
| пос Коррскция "поклоп хороктеристики"       | inSt     | 1.000       | Редактируемый | Пользователь   |
| Авс Нижняя граница диапазона измерения (тол | Ain.L    | 0.000       | Редактируемый | і Пользователь |

#### Рисунок 2.14 – Имитация изменений показаний на входе прибора путем коррекции сдвига. Заданное значение будет суммироваться с измеренным

По завершению настроек выбранной папки не забывайте записывать измененные параметры в память прибора (Alt + U).

Запустите регулирование в каждом канале (кнопка стоп в течение 2 с). Убедитесь, что прибор выдает управляющие сигналы на выходах. Удостовериться в срабатывании ВУ можно по круглым светодиодам «Выходы» на лицевой панели прибора.

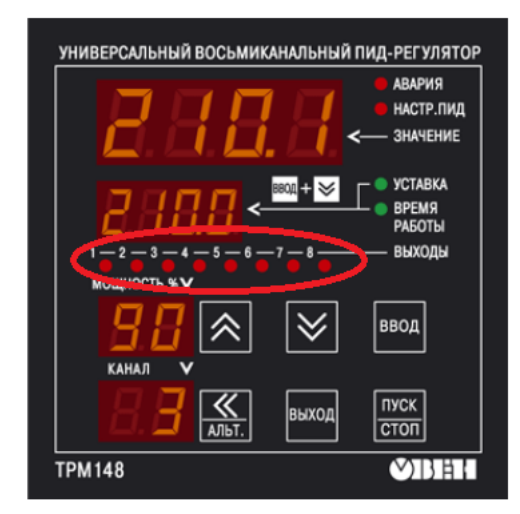

Рисунок 2.15 – Срабатывание ключевых ВУ сопровождается засветкой соответствующего светодиода

### Приложение А. Возможные проблемы и их решения

Проблема 1: Связь с прибором установлена, но чтение и запись параметров происходят с ошибками.

айл Прибор Режимы программы Сервис Справка

| •                                     | · 🤔      | ۷ 😻                      | 2      |         | <b>Real</b> |         | -      | -         | <b>Real</b> | 2          |                      | 1                  | į          |          |        |          |            |        |          |  |
|---------------------------------------|----------|--------------------------|--------|---------|-------------|---------|--------|-----------|-------------|------------|----------------------|--------------------|------------|----------|--------|----------|------------|--------|----------|--|
| Описание                              | •        |                          |        |         |             |         |        |           | Пар         | раметр     |                      |                    |            | Значение | Атрибу | т реда   | ктирова    |        | Владелец |  |
| 🖻 📩 Ko                                | нфигурац | ия TPM148                | В (Имя | не зада | но)         |         |        |           |             |            |                      |                    |            |          |        |          |            |        |          |  |
| ÷                                     | Парамет  | ры прибо                 | pa     |         |             |         |        |           |             |            |                      |                    |            |          |        |          |            |        |          |  |
|                                       | 间 Общ    | ие параме                | гры    |         |             |         |        |           |             |            |                      |                    |            |          |        |          |            |        |          |  |
|                                       | 06ъе     | кты                      |        |         |             |         |        |           |             |            |                      |                    |            |          |        |          |            |        |          |  |
| · · · · ·                             | 📕 Кана   | пы                       |        |         |             |         |        |           |             |            |                      |                    |            |          |        |          |            |        |          |  |
| · · · · · · ·                         | Вход     | 51                       |        |         |             |         |        |           |             |            |                      |                    |            |          |        |          |            |        |          |  |
|                                       |          |                          |        |         |             |         |        | · · · · · | Ллет чте    | ние пара   | аметров              | из прибо           | na         |          |        |          |            |        |          |  |
|                                       |          | бразовате                | ЛИ СИ  | налов   |             |         |        | <u>.</u>  |             | inte napi  | amerper              | no nprice          | -pu        |          |        | -        |            |        |          |  |
|                                       | 🔲 Блок   | и управлен               | ня ис  | полнит  | ельным      | и механ | измами | 1.1.1     | Чтение      | e: S.idx:6 | 1 = Канал            | N98                |            |          | ^      | Про,     | должителы  | ность: |          |  |
| · · · · · · · · · · · · · · · · · · · | 🔲 Выхо   | дные элем                | енты   |         |             |         |        |           | Читаем      | е: S.idx:  | 62 = Нет             | м≌л на к<br>данных | канал<br>К |          |        |          | 00:00:08   |        |          |  |
|                                       | 📄 Устан  | ки                       |        |         |             |         |        |           | Читаем      | ветвь      | 'Ссылка              | №8 на к            | анал'      |          |        | 06p      | аботано па | p-08:  |          |  |
| <b>.</b>                              | 🔲 Инсг   | екторы                   |        |         |             |         |        |           | Читаем      | 1 BETBE    | 63 – пе<br>'Каналы   | данны              | ×          |          |        |          | 82 из 1747 |        |          |  |
| <b>.</b>                              | 📄 Реги   | траторы                  |        |         |             |         |        |           | Чтени       | ie: 0.5AU  | J = Нет <i>µ</i>     | анных              |            |          |        | соц      | ибками:    | 5      |          |  |
|                                       | 间 Логи   | ка приняти               | ія рец | ения о  | б авариі    | 1       |        |           | Читаем      | e: S.SAU   | канал к<br>J:0 = Нет | ≌1<br>′данны>      | c          |          |        |          |            |        |          |  |
| 🕂                                     | 📃 Блок   | и LBA-авар               | ии     |         |             |         |        |           | Чтени       | e: rEGL:   | 0 = Нет /            | данных             |            |          |        |          | втоматиче  | ски    |          |  |
| · · · • •                             | 📃 Граф   | ики                      |        |         |             |         |        |           | Чтени       | ie: insp:u | ) = нет д            | цанных             |            |          | ~      | <u>ت</u> | акрывать с | кно    |          |  |
| • • • • • • •                         | В Маст   | ер сети                  |        |         |             |         |        |           |             |            |                      |                    |            |          |        |          | Закрыть    |        |          |  |
|                                       | Cете     | вые парам                | етры і | прибора | • • • • •   |         |        | de e e de | _           |            |                      |                    |            |          | -      |          |            |        |          |  |
|                                       | 🔲 Лост   | еоные пар                | амет   | ы       |             |         |        |           |             |            |                      |                    |            |          |        |          |            |        |          |  |
|                                       | 🔲 Дост   | ит с переді<br>метры ини |        |         |             |         |        |           |             |            |                      |                    |            |          |        |          |            |        |          |  |
| · · · · · · · · · ·                   |          | перативны                | х пар  | аметров |             |         |        |           |             |            |                      |                    |            |          |        |          |            |        |          |  |
| · · · · · · · · · · · ·               | Парамет  | ры компы                 | отера  |         |             |         |        |           |             |            |                      |                    |            |          |        |          |            |        |          |  |

Рисунок А.1 – Пример ошибок чтения параметров

Решение 1: Такое встречается при работе на скорости 9.6 bps. Увеличьте скорость обмена в настройках до 115.2 bps. Для этого на лицевой панели прибора нажмите ввод для входа в меню. ввод Затем 4 раза «вниз» до появления на ЦИ1 надписи «FLEr». Далее 1 раз l . Далее 1 раз 🖄 ввод надписи «оо» на ЦИ2. Затем 1 раз l и отредактируйте параметр «bP5» до значения **115,2** на ЦИ2.

Выход из меню кнопкой выход одно длительное нажатие ~ 6 с, затем короткое.

Проблема 2: В процессе настройки оборвалась связь по причине отключения питания прибора/ компьютера или отсоединения проводов.

Решение 2: Если на момент отключения у вас не было измененных, но не записанных в прибор параметров (отмечаются в конфигураторе зеленым цветом шрифта), то восстановите подключение прибора к компьютеру и продолжайте настройку с того места на котором остановились. Если на момент обрыва связи у вас оставались не записанные в прибор параметры, то после восстановления связи прибора и компьютера выполните команду «Запись всех параметров ветви» группы настроек на которой произошел обрыв связи.

Проблема 3: На ЦИ1 отображается d.oFF.

Решение 3: У вас выключен датчик на входе. В настройках типа датчика (папка Входы – ВходХ) следует задать типа датчика 0...1 В или задать тип подключенного датчика.

Проблема 4: На финальном этапе, при сбросе ошибок, на ЦИ2 отображается ошибка 32.

- -

Решение 4: У вас группе параметров Уставки включена коррекция уставки по графику, но сам график не задан. Либо настройте график коррекции, либо отключите график (Уставки – Уставки при ПСх -Наличие коррекции уставки = уставка без коррекции)

Проблема 5: При тестировании работы выходов не удается добиться срабатывания ВУ, хотя регулирование включается.

Решение 5:

|                                  | DU WOR | ПУСК        |     |
|----------------------------------|--------|-------------|-----|
| 1. Попозатрузито прибор инопизии | выход  |             | вод |
| 1. Перезагрузите присор кнопками | Т      | <b>••••</b> |     |

- 2. Убедитесь, что номер проверяемого ВУ соответствует номеру запущённого в работу канала.
- 3. Удостоверьтесь в наличии условия срабатывания ВУ (например, для нагревателя, задать уставку больше значения на входе).

4. Проверьте привязку по параметрам-семафорам.

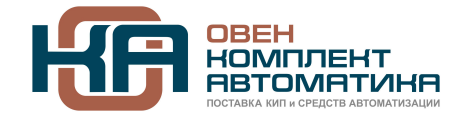

109428, Москва, Рязанский пр-кт д. 24 корп. 2, 11 этаж, офис 1101 Тел.: +7 (495) 663-663-5, +7 (800) 600-49-09 отдел продаж: <u>sales@owenkomplekt.ru</u> тех. поддержка: <u>consultant@owenkomplekt.ru</u> www.owenkomplekt.ru